## How to Add New GabrielSoft Users or update User Emails

When a GabrielSoft user is assigned or changes their email address, it's recommended that the parish update the user in GabrielSoft as well. You must be a GabrielSoft Church Administrator to do this.

Log into GabrielSoft. From the Blue menu Select Administrative > User Security.

Click +New User

|                           | <b>Gabriel</b> Soft | Families <del>•</del> | Commi |
|---------------------------|---------------------|-----------------------|-------|
| O New User                |                     |                       |       |
| User Name                 |                     | Register              | red   |
| abrunelle@dabrielsoff.com |                     | 4/17/202              | 0     |

Select the appropriate levels of security for the new user.

(Note: Member Portal User will only allow the user to see specific sections of their individual family record and lock them out of all other security levels.)

| <b>↓</b><br>GabrielSoft"                                                                                                    | Families -                                                         | Committees -                                                                                    | Fund Raising -                                                                                | Religious Ed +                                            | Scheduling +                 | Administrative - | Report |
|----------------------------------------------------------------------------------------------------|--------------------------------------------------------------------|-------------------------------------------------------------------------------------------------|-----------------------------------------------------------------------------------------------|-----------------------------------------------------------|------------------------------|------------------|--------|
| i≣ Back to List                                                                                                    |                                                                    |                                                                                                 |                                                                                               |                                                           |                              |                  |        |
| pyoungster@gmail.com                                                                                                    |                                                                    |                                                                                                 |                                                                                               |                                                           |                              |                  |        |
| Member Portal                                                                                                    |                                                                    |                                                                                                 |                                                                                               |                                                           |                              |                  |        |
| Member Portal User<br>This role is for parishioners<br>them to log into the Member<br>their family and member co                                                              | s only and will al<br>er portal to mana<br>ontact informatio       | Not A<br>low<br>age<br>on.                                                                      | pplicable                                                                                     |                                                           |                              |                  |        |
| Church Module                                                                                                    |                                                                    |                                                                                                 |                                                                                               |                                                           |                              |                  |        |
| <ul> <li>Administrator</li> <li>Users in this role are able t<br/>functions in the application</li> <li>Security where they can ap<br/>registrations and assign us</li> </ul> | to access all<br>including User<br>oprove user<br>er access roles. | Not A                                                                                           | pplicable                                                                                     |                                                           |                              |                  |        |
| Committee Module                                                                                                    |                                                                    |                                                                                                 |                                                                                               |                                                           |                              |                  |        |
| <ul> <li>Manager</li> <li>Users in this role are able taspects of the committees members.</li> <li>Family Module</li> </ul>                                                   | to manage all<br>and their                                         | ⊖ Helpe<br>Users<br>commi                                                                       | r<br>in this role are able<br>ittee memberships.                                              | to manage                                                 | Not Appl                     | icable           |        |
| _                                                                                                    |                                                                    |                                                                                                 |                                                                                               |                                                           |                              |                  |        |
| <ul> <li>Manager</li> <li>Users in this role are able t<br/>aspects of Family and Men<br/>including adding new Family</li> </ul>                                              | to manage all<br>nber maintenand<br>ilies.                         | ⊖ Helpe<br>Users<br>ce family                                                                   | r<br>in this role are able<br>and member data.                                                | to manage the cor                                         | <ul> <li>Not Appl</li> </ul> | icable           |        |
| Fund Module                                                                                                    |                                                                    |                                                                                                 |                                                                                               |                                                           |                              |                  |        |
| <ul> <li>Manager</li> <li>Users in this role are able t<br/>maintain existing funds, ba<br/>contributions.</li> </ul>                                                         | to add new and<br>tches, pledges a                                 | <ul> <li>Helpe</li> <li>Users</li> <li>and contrib</li> <li>post C</li> <li>total fa</li> </ul> | in this role will be a<br>butions directly into<br>ontribution Batches<br>mily contributions. | ble to enter<br>a Fund or enter and<br>b. They cannot see | <ul> <li>Not Appl</li> </ul> | icable           |        |
| Ministry Services M                                                                                                    | lodule                                                             |                                                                                                 |                                                                                               |                                                           |                              |                  |        |

The new user will get an email asking them to log in to GabrielSoft.

When they log in – GabrielSoft will ask them to choose a password.

Next – have the new user verify that their security levels are set right by trying to access families or whatever tasks they normally do.

If the new user is being set up because of an email change and once it is confirmed that the new user is set up correctly, their former email can be deleted. Click View to the right of the old user, Scroll down to the bottom and click Delete.

| · · · · · · · · · · · · · · · · · · · |            |      |
|---------------------------------------|------------|------|
| pjy54914@yahoo.com                    | 12/14/2022 | View |
| pyoung@gbdioc.org                     | 4/26/2022  | View |

| registrations and assign user access roles. |      |
|---------------------------------------------|------|
|                                             |      |
| Delete                                      | Save |